## **Ouvrir un fichier**

## L - À partir de l'application qui l'a créé (ex Word)

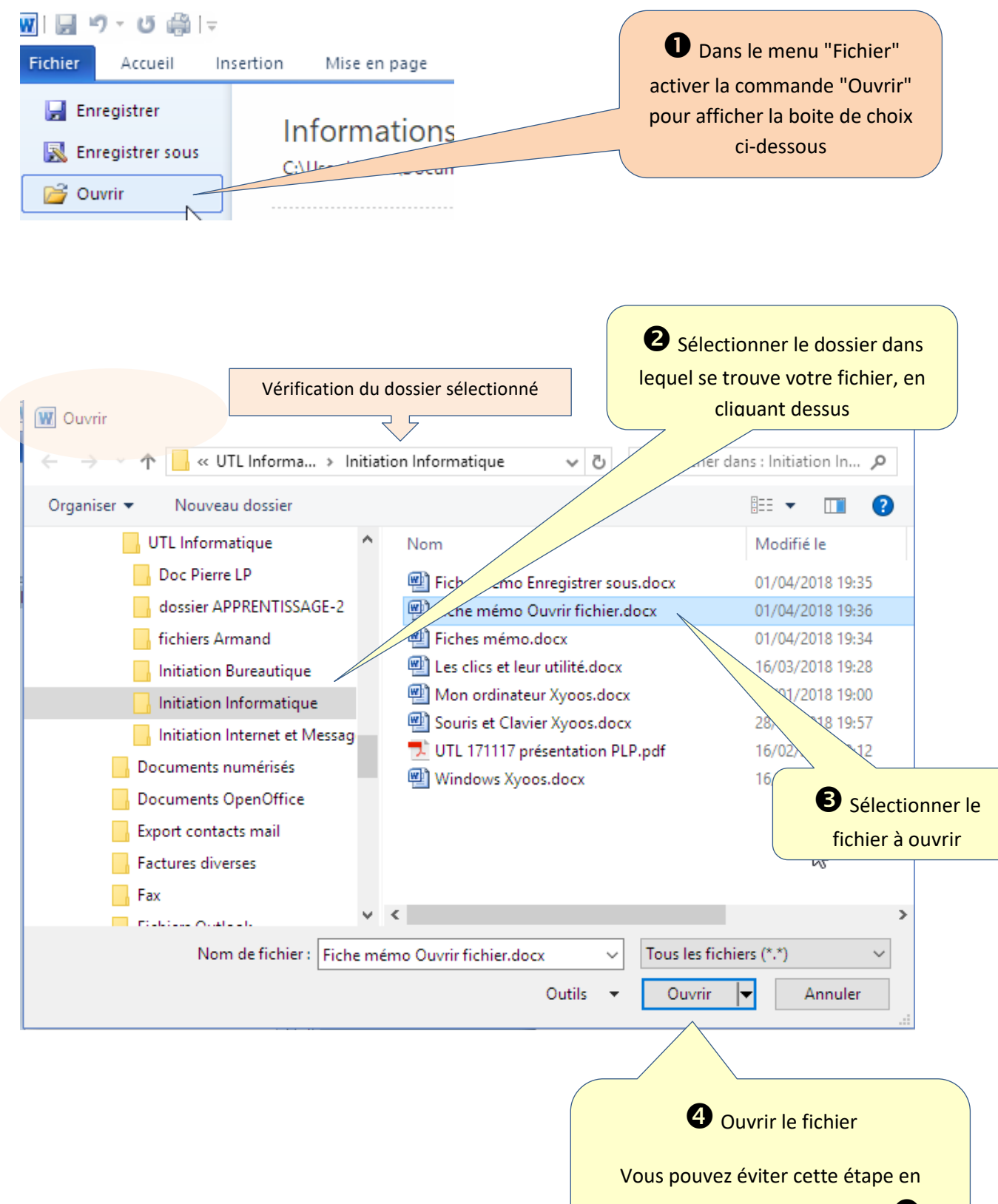

faisant un double clic à l'étape 🖲

## 2 - Directement à partir de l'explorateur de fichiers

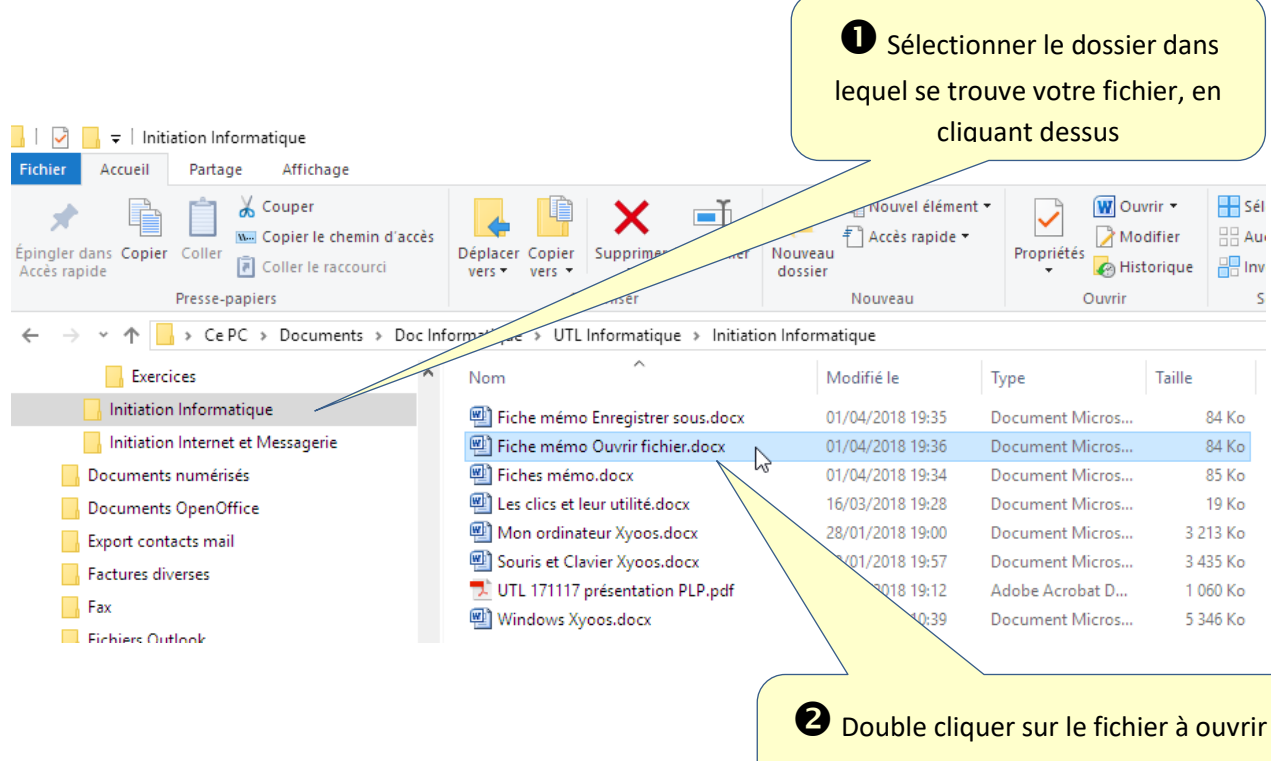

Windows ouvrira lui-même l'application nécessaire pour la lecture